## PERSÖNLICHER TERMINKALENDER IN PHonline

#### Herr E-Mail Hier könnte Ihr Bild Homepage angezeigt werden Stammdaten Anzeigen Kalender auswählen Ressourcen Studium Dienste 1 € Studienbeitragsstatus Absch ussarbeiten meine Ressourcen PH Immatrikulation an weiteren PHs Terminkalender A WartungsKalender Teilnahmebestätigungen ? Evaluierungen 3 Studienstatus Fortbildung Anmeldung *<u>Diskussionsforen</u>* Kennwort ändern persönliche Einstellungen Fortbildung Anmeldung Interne Weiterbildung Studierendenakt Accountstatus LV-An/Abmeldung Anmelde-Log Prüfungs-An/Abmeldung Lesezeichen Prüfungsergebnisse Studienerfolgsnachweis Anerkennung / Zeugnisnachtrag X Studiengänge Studienbestätigungen Studien-/Heimatadresse

#### 1. Anmeldung in PH*online* ⇒ Terminkalender wählen

### 2. Einstellungen auswählen

| Persönliche  | Einstellungen auswählen |        |        |                                |               |                    |                     |
|--------------|-------------------------|--------|--------|--------------------------------|---------------|--------------------|---------------------|
| •Neuer persö | önlicher                | Termin | Expo   | rt 🕹 Veröffentlichen 😓 Drucken | Einstellungen |                    |                     |
| Monat 💌      | Heute                   | <      | >      | Termine grafisch anzeigen      |               |                    |                     |
| Zeitraum     |                         |        | Termin |                                |               |                    |                     |
| Tag Datum    | von                     | bis    | Name   |                                |               | Status (Termintyp) | Kalender (Ereignis) |

| ndeinstellungen                               |                                                                                                    |  |  |  |  |
|-----------------------------------------------|----------------------------------------------------------------------------------------------------|--|--|--|--|
| Allgemein                                     |                                                                                                    |  |  |  |  |
| Ansicht O Kalend<br>Liste                     | Liste auswählen                                                                                                    |  |  |  |  |
| Ansichts-Typ O Tag<br>Woche<br>Monat<br>Woche | Monatsübersicht (2)                                                                                                    |  |  |  |  |
| Kalender Ansicht                              |                                                                                                    |  |  |  |  |
| Wochenansicht (grafisch)                      | <ul> <li>Montag - Freitag</li> <li>Montag - Samstag</li> <li>Montag - Sonntag</li> </ul>                                                                                                    |  |  |  |  |
| Status                                        | <ul> <li>fix</li> <li>geplant</li> <li>gewünschte Einstellungen treffen</li> <li>3</li> <li>abgelehnt</li> <li>gelöscht</li> <li>Format: min. eine Option</li> </ul>                                          |  |  |  |  |
| Warteliste                                    | <ul> <li>Termine, bei denen ich nur auf der Warteliste angemeldet bin, NICHT im persönlichen Kalender anzeigen</li> <li>auch Termine anzeigen, bei denen ich nur auf der Warteliste angemeldet bin</li> </ul> |  |  |  |  |
| LV Titel                                      | <ul> <li>nur Titel anzeigen</li> <li>Nummer vor dem Titel anzeigen</li> <li>Nummer anzeigen</li> </ul>                                                                                                    |  |  |  |  |
| Uhrzeit                                       | anzeigen                                                                                                    |  |  |  |  |
| Beginnzeit                                    | 07:00 -                                                                                                    |  |  |  |  |
| Endzeit                                       | 23:00 -                                                                                                    |  |  |  |  |

# 3. Gewünschte Einstellungen vornehmen und speichern

Unter EXPORT kann auch ohne diese Einstellungen eine Excelliste mit den Terminen abgerufen werden.

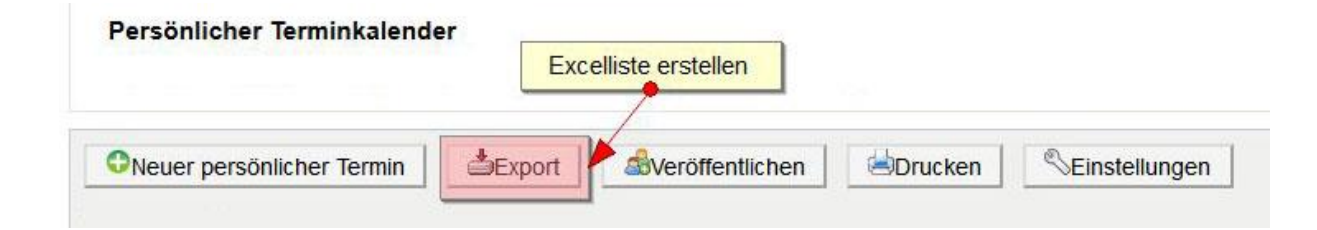